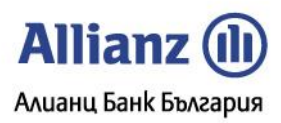

# ПОС терминал Vx675 с възможност за безконтакно плащане /PRINTEC ISO EMV/

# Ръководство на потребителя

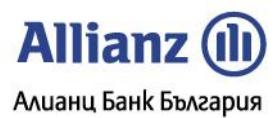

#### 1. Съставни части на терминала и общи положения при работа с него

На фигурата по-долу са показани съставните части на терминала.

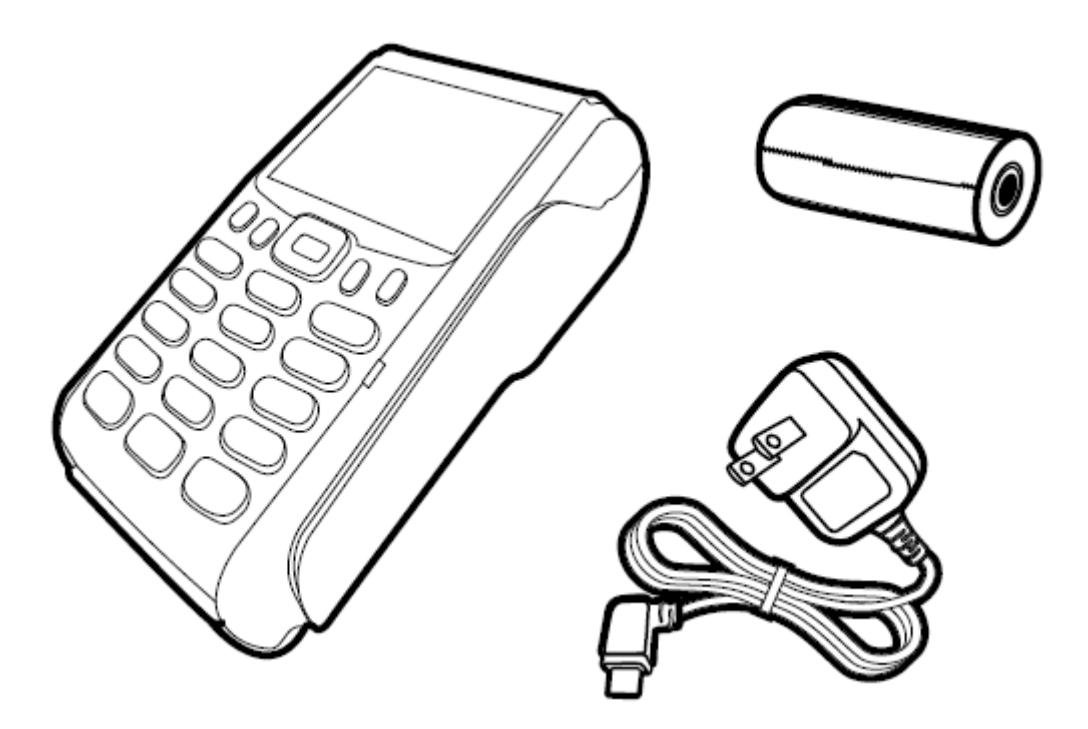

Във всички случаи той се комплектова с:

- 1. ПОС терминал VeriFone Vx675 с Вграден принтер и Вграден ПИНПАД;
- 2. Захранващ адаптер с универсален захранваш кабел;
- 3. Хартиена ролка.

Всички операции по инсталирането на Вашия терминал, kakmo и пускането му в редовна експлоатация ще бъде извършено от упълномощен специалист.

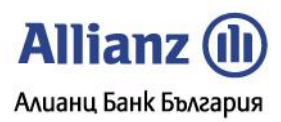

# ТерминалVx675: -Snerlinev/Z вграден термичен принтер дисплей четящо устройство $\square$ за магнитни карти клавиатура в телефонен стил анулиращ бутон въвеждащ бутон бутон за връщане/ изтриване четящо устройство за смарт карти

Съставни части на търговския модул

1.1 Съставни части на модула на търговеца

(1)екран (графичен gucnлей);

(2)четящо устройство (четец) на магнитни карти;

(З)четящо устройство (четец) на чип (смарт) карти;

(4) клавиатура, която Включва

- четири програмируеми функционални клавиша в банкоматен стил [F1]..[F4];
- анулиращ бутон [X];
- бутон за връщане/изтриване [];
- gжoūcmuk бутон;
- бутон за потвърждение [[];

- дванадесет клавиша за въвеждане на буквено-цифрови данни;

(5) Вградено термично печатащо устройство;

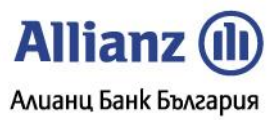

# 2. Финансови операции с карти

Ако терминалът не е включен към захранване /работи на батерия/, то той има две състояния: включено и изключено. Включването на терминала става с натискане и задържане на клавиш [,], а изключването - с натискане и задържане на клавиш [X].

Ако терминалът е включен към захранване, то той непрекъснато е във включено състояние. Докато терминалът пасивно изчаква входни данни за да ги обработи, той е в "свободно състояние". Свободното състояние се идентифицира, когато дисплеят показва една от страниците на Главното меню.

В долната част на екрана се появява надписът "следващ", когато има следващ екран и надписът "предишен", когато има предишен екран. Преминаването на следващ екран става с клавиша **[F3]**, а преминаването към предишен екран с клавиша **[F1]**. Преминаването към предишен или следващ екран може да стане и с джойстик бутона (като се натиска наляво или надясно). С джойстик бутона се осъществява и придвижване по операциите (като се натиска нагоре или надолу). Конкретният вид на екраните може да е различен в зависимост от конфигурацията на терминала.

Докато терминалът се намира в свободно състояние, в определен от банката час автоматично настъпва събитието "Изпращане на файл". Ако файлът е предаден успешно, то разпечатания отчет трябва да бъде запазен. Изпращането на файл може да пропадне при липса на хартия или липса на връзка с хостовата система. При липса на връзка терминалът изпада в състояние "Служебна проверка" описано по-долу (виж текста по-долу).

#### Екран на Главното меню при GPRS комуникация - изградена връзка:

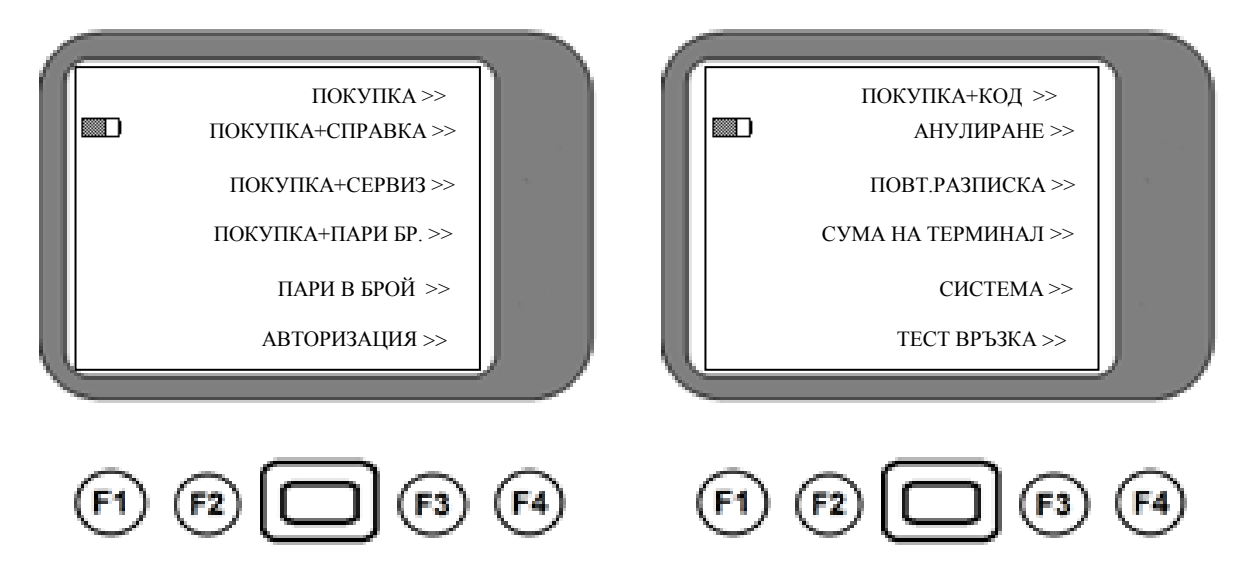

Екран на Главното меню при GPRS комуникация - неизградена връзка:

| Ж       покупка >>         Анул.покупка >>       повт.разписка >>         Сума на терминал >>       >> | К ПОКУПКА+КОД>><br>АНУЛИРАНЕ>><br>ПОВТ.РАЗПИСКА>>         |
|----------------------------------------------------------------------------------------------------|-----------------------------------------------------------|
| СУМА НА ТЕРМИНАЛ >>><br>СИСТЕМА >>                                                                     | СУМА НА ТЕРМИНАЛ >><br>СИСТЕМА >><br>ТЕСТ ВРЪЗКА >>       |
| (F1) (F2) (F3) (F4)                                                                                    | <sup>5a</sup> (F1) (F2) (F3) (F4) <sup>12/92 15 503</sup> |

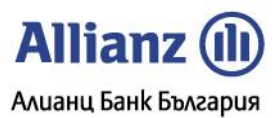

Ако терминалът не е включен към захранване /работи на батерия/ и известно време /зададено в параметрите на терминала/ с последния не се извършва никакво действие и той самият не извършва никакво действие, то се преминава в т.нар. SLEEP режим. В този случай екранът има вида:

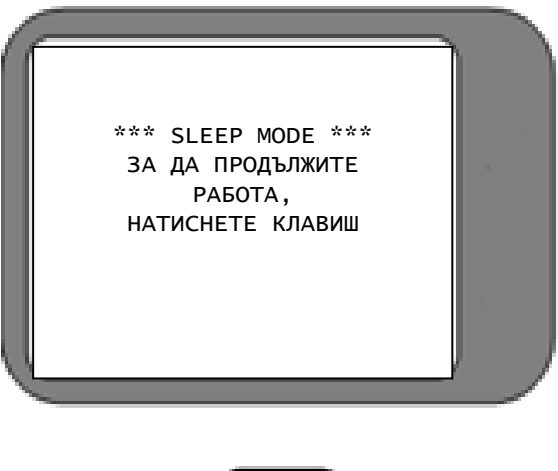

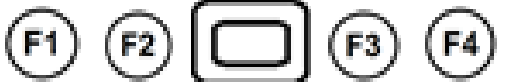

За излизане от този режим на работа е необходимо да се натисне клавиш. Ако това не се направи, то терминалът преминава в изключено състояние.

На гореописаните екрани на главното меню са обозначени всички възможни операции с ПОС терминала. В зависимост от това как е конфигуриран ПОС терминала, екраните от главното меню включват точно определени операции:

- ПОС конфигуриран, като ТЪРГОВЕЦ поддържа операциите: nokynka, анулиране, nokynka+cnpaßka, nokynka+napu ß бр., noßm.paзnucka, сума на терминал, система, тест Връзка;
- ПОС конфигуриран, като ХОТЕЛ поддържа операциите: nokynka, авторизация, nokynka+kog, анулиране, nokynka+cnpaBka, noBm.pasnucka, сума на терминал, система, тест връзка;
- ПОС конфигуриран, като РЕСТОРАНТ поддържа операциите: nokynka+сервиз, анулиране, nokynka, nokynka+справка, noвm.paзnucka, сума на терминал, система, тест връзка;
- ПОС конфигуриран, като БАНКОВ КЛОН поддържа операциите: пари в брой, анулиране, повт.разписка, сума на терминал, система, тест връзка.

#### 2.1. Въвеждане на данни за картата

Ако е избрана операция ПОКУПКА или АНУЛИРАНЕ НА ПОКУПКА, то се появява екран за избор на вид въвеждане на карта (безконтактно или контактно):

| ſ | БЕЗКОНТАКТНО<br>ПЛАЩАНЕ? |
|---|--------------------------|
|   | ДА                       |
|   | HE                       |
| C |                          |
| ( | F1 F2 <b>[</b> ] F3 F4   |

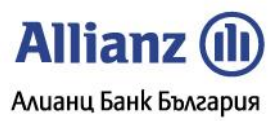

При избор на контактно плащане или при отказ на горния диалог, kakmo и при операция различна от ПОКУПКА или АНУЛИРАНЕ НА ПОКУПКА, диалоговият прозорец за въвеждане на данни за картата има следния вид:

| ПОКУПКА               |     |
|-----------------------|-----|
| ВЪВЕДИ/ПРОЧЕТИ КАРТА  | 100 |
| ВАЛИДНА ДО:/<br>MM/ГГ |     |
|                       |     |
|                       |     |

Картата може да се прочете от магнитния четец, да се въведе от клавиатурата, да се използва чип четеца (ako e чип kapma) или да се използва безконтактния ПинПад (ako e безконтактна kapma – в този случай kapmama се доближава до екрана на ПинПад-а). Преминаването от полето за номер на kapma kъм полето за срок на валидност става чрез клавиш [□]. Клавишът [X] прекратява диалога за въвеждане. Потвъждаването на въведените данни става с клавиш [□], след въвеждане срока на валидност.

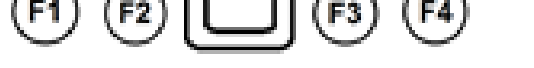

При избор на безконтактно плащане се появява следния диалог:

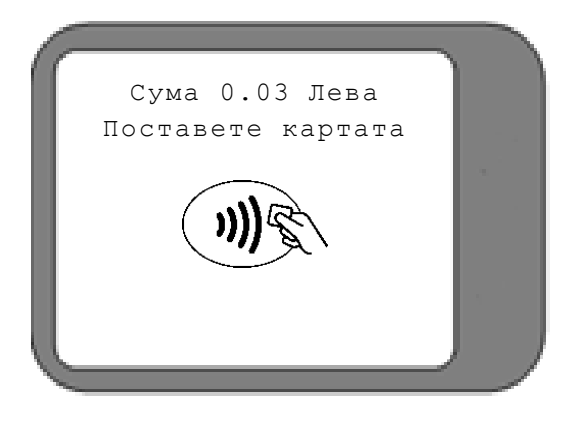

Картата трябва да се доближи до екрана на терминала. Клавишът **[X]** прекратява диалога за въвеждане.

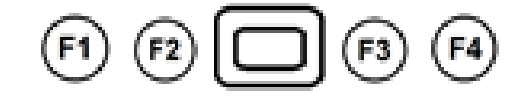

#### 2.2. Въвеждане на сума

Диалоговият прозорец за въвеждане на сума има следния вид:

Сумата се въвежда в стотинки.

| 1 |                           |  |
|---|---------------------------|--|
|   | ПОКУПКА<br>ВЪВЕДЕТЕ СУМА: |  |
|   | BGN                       |  |
|   |                           |  |
| J | MASTERCARD                |  |
|   |                           |  |

Ако въведената сума надхвърли зададен от банката лимит, то терминалът ще изисква да бъдат въведени последните 4 цифри от номера на картата.

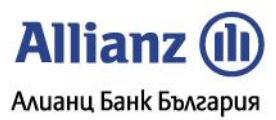

# 2.3. Въвеждане номер на бележка

Диалоговият прозорец за въвеждане номера на бележката има следния вид:

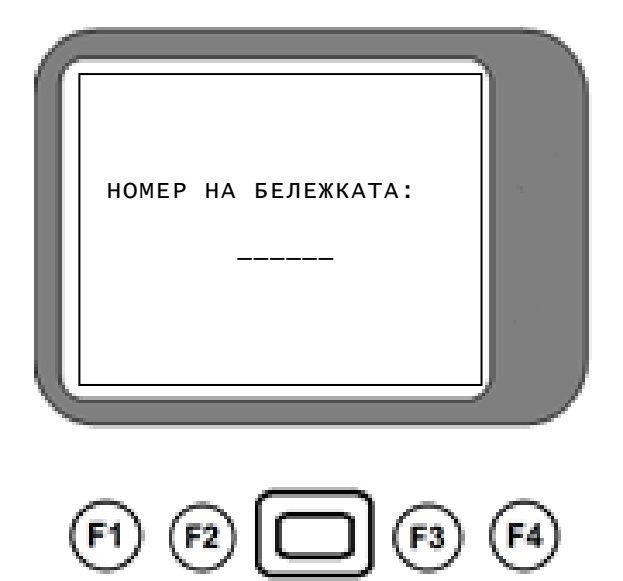

# 2.4. Въвеждане на текстови данни

Диалоговите прозорци за въвеждане на текстови данни имат следния вид:

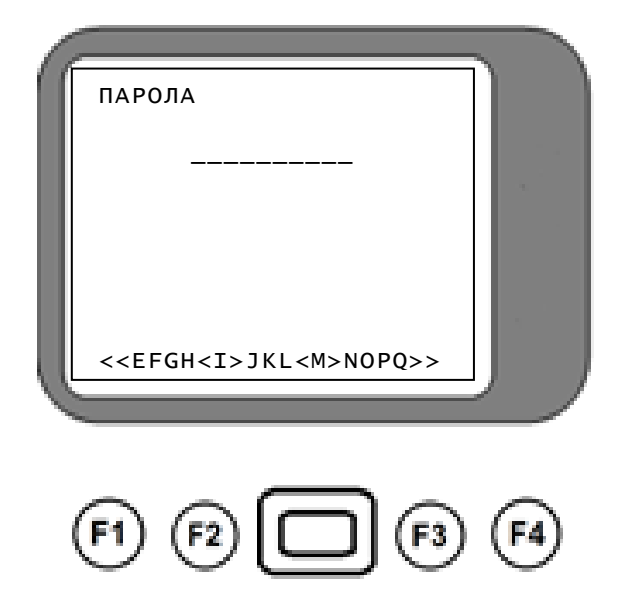

На последния ред се намират символите за въвеждане. Последните са разделени на пет групи: главни латиница, малки латиница, специални символи, главни кирилица, малки кирилица. Превключването между различните групи става с клавиша [F4]. Въвеждането на символ става с клавишите [F2] и [F3], всеки от тях въвежда символа над него, намиращ се между скобите : <<' и '>'. В горния пример с натискането на [F2] ще бъде въведена буквата 'l', а с натискането на [F3] ще се въведе 'M'. Клавишът [F1] премества групата символи с

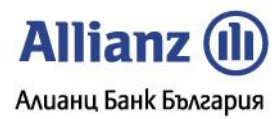

един наляво, а клавишът **[F4]** премества групата символи с един на дясно. Клавишът **[F1]** премества групата символи в началото й, а клавишът **[F2]** в края й.

Друг начин за въвеждане на символи е с използване на клавиша [Enter] на джойстик бутона. Въвеждането става по следния начин: натиска се клавиша, на който е изобразен желания символ, сдед което се натиска клавиш [Enter] на джойстик бутона един, два или три пъти взависимост от това на коя позиция се намира дадения символ.

#### 2.5. Въвеждане на ПИН

При въвеждане на Персонален Идентификационен Номер (ПИН), на екрана на терминал Vx675 се извежда информация за сумата на транзакцията (в примера 9.99 лв.) и подканващо съобщение:

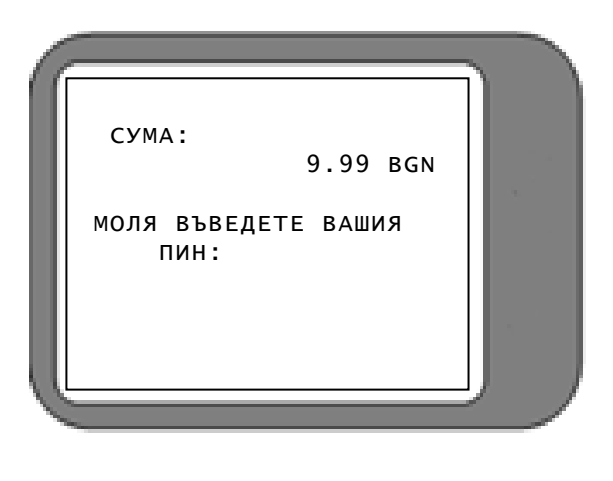

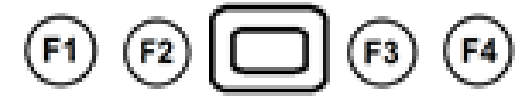

#### 2.6. Състояние на комуникацията

За повечето от операциите извършвани от терминала е необходимо одобрение от обслужващата банка. За целта след набавяне на необходимата информация, терминалът влиза във връзка с нея. По време на комуникация на дисплея се изобразява текущото състояние на връзката. Един примерен вид на този екран е:

| 1   |                                                                                                    |     |
|-----|----------------------------------------------------------------------------------------------------|-----|
|     | HOST 01 - BORICA<br><br>ИНИЦИАЛИЗАЦИЯ<br>СВЪРЗВАНЕ<br>СВЪРЗАН<br>ИЗПРАЩАНЕ<br>ПРИЕМАНЕ<br>ОДОБР.ТРАНЗАКЦИЯ |     |
| 100 |                                                                                                    |     |
| (   | F1 F2 - F3 (                                                                                               | F4) |

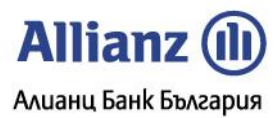

При наличието на сериозен комуникационен проблем терминалът ще прекъсне обработката на операцията със съответното съобщение.

#### 2.7. Резултат от операцията

След успешно приключване на връзката с обслужващата банка, терминалът разполага с нейното одобрение или отказ за приключване на операцията. Резултатът ще бъде показан на дисплея чрез един от двата екрана(за одобрена и за отказана операция):

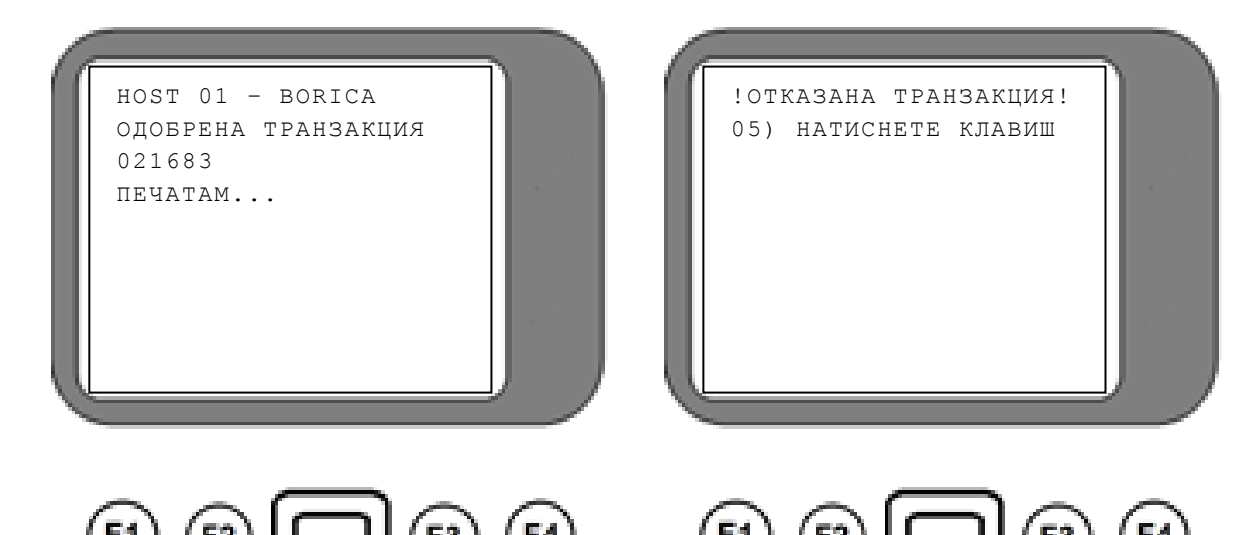

Внимание! При работа с чип карти трябва да се има предвид, че дори одобрена от ХОСТ-а, транзакцията може да бъде отказана от чип картата. Операторът трябва да изчака крайното решение на терминала и съответната бележка. Транзакцията се счита за одобрена, само ако е отпечатана бележка. Ако не се отпечата бележка, транзакцията се счита за отказана. При липса на хартия, терминалът блокира със съобщение "Няма хартия". Хартията трябва да се постави без да се изключва терминала, след което да се отпечата повторна разписка.

Внимание! При работа с чип карти и безконтактно въвеждане на картата и offline одобрение на транзакцията, на екрана се появява съобщение "Одобрена транзакция" и остава там, докато операторът не натисне клавиш. Бележка от терминала може и да не се разпечата автоматично, в зависимост от неговата конфигурация. При желание на клиента, бележка може да бъде разпечатана, при избор на бутон Backspace.

# 2.8. Състояние "СЛУЖЕБНА ПРОВЕРКА"

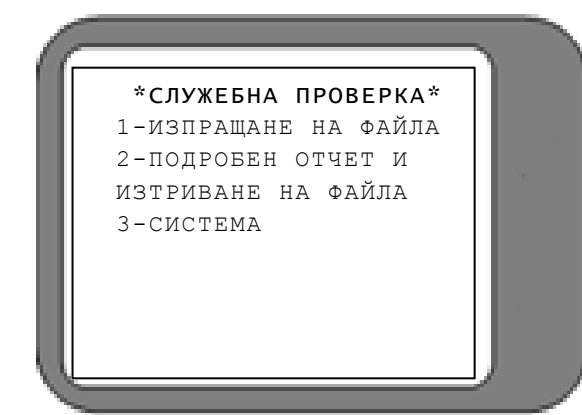

След като изпадне в СЛУЖЕБНА ПРОВЕРКА терминалът ще покаже на дисплея си следното съобщение:

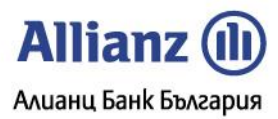

При избор на moчka 1 терминалът ще onuma още веднъж да изпрати успешно файла. При успешно изпращане терминалът ще излезе от състояние "СЛУЖЕБНА ПРОВЕРКА".

При избор на movka 3 nompeбителят има gocmъn go системното меню, след въвеждане на търговска парола. По-този начин nompeбителят може да промени някои комуникационни параметри на терминала и да onuma изпращане на файла през movka 1.

При избор на точка 2 на дисплея на терминала се показва следното съобщение:

Цифрите в лявата част на 6 ред са идентификационния номер на терминала, а тези в дясната са датата и часът на настъпването на СЛУЖЕБНА ПРОВЕРКА (в примера 13.03.2005, 14:04:47). Чрез натискане на бутона **[X]** се връщаме в по-горното меню.

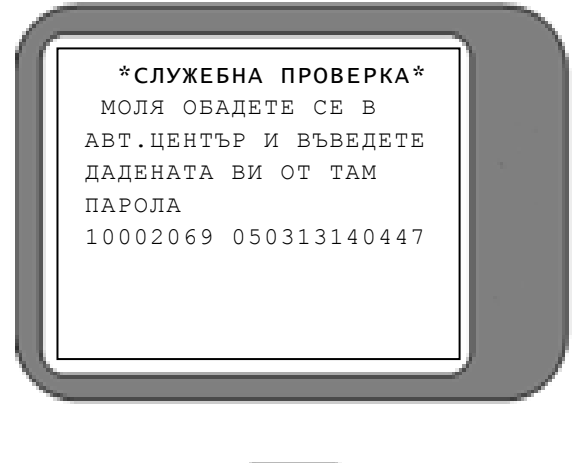

#### 3. Финансови операции

#### 3.1. ПОКУПКА

Операцията ПОКУПКА може да бъде стартирана по два начина:

-Чрез прекарване на карта през магнитния четец, чрез поставяне на чип карта в чип четеца или чрез доближаване на безконтактна карта до безконтактния ПинПад докато терминала е в изходно състояние(на дисплея е изобразен един от екраните на главното меню и ако ПОКУПКА е операцията по подразбиране при прочетена карта);

-Чрез избирането на опцията ПОКУПКА от съответния екран на главното меню. В този случай на gucnneя ще бъде показан диалога за въвеждане на карта(виж по-горе);

След въвеждане на сума, на дисплея на терминала се показва диалога за избор на въвеждане на карта с безконтактен четец, ако на терминала има активирана такава функционалност (виж по-горе).

Въвеждането на картата се извършва чрез прекарване на карта с магнитна ивица през магнитния четец; чрез ръчно въвеждане на данните на картата; чрез поставяне на чип карта в чип четеца или чрез доближаване на безконтактна карта до терминала.

След въвеждане на картата се предприемат определените от обслужващата банка проверки. В зависимост от конфигурацията и резултатите от проверките, операцията може да се прекрати с подходящо съобщение или да се поиска търговска парола за продължение.

След kamo се установи, че номера на kapmama е Валиден и се определи типът й, на дисплея на терминала се показва диалога за въвеждане на сума на ПОКУПКАТА (виж по-горе). Проверява се дали сумата е в границите разрешени за този тип карта. Ако не е операцията се прекратява с подходящо съобщение.

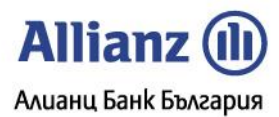

При прочетена kapma, в зависимост от koнфигурацията и gaннume прочетени от нея, терминалът мoже ga noucka въвеждането на ПИН(Персонален Идентификационен Номер). На gucnneя се визуализира екрана за въвеждането му(виж no-горе).

Терминалът вече ще има цялата информация, която му е необходима за тази операция и за този тип kapma. Той ще продължи обработката, свързвайки се с обслужващата банка. На дисплея ще се визуализира екрана със състоянието на комуникационния процес(виж по-горе). При одобрена ПОКУПКА, след разпечатване на бележката, тя трябва да се подпише от клиента, за да се получи легално скрепен договор.

# 3.2. АВТОРИЗАЦИЯ

АВТОРИЗАЦИЯ е операция, при която търговецът предварително запазва (блокира) пари от сметката на картодържателя за бъдеща транзакция, която може да бъде приключена в рамките на предварително определен от банката период. При успешно приключване на тази операция се издава авторизационен код, който може да се използва при последваща операция ПОКУПКА+КОД.

Операцията се стартира чрез последователно избиране на опцията АВТОРИЗАЦИЯ от главното меню на терминала. На дисплея се появява диалога за въвеждане на карта(виж по-горе).

След въвеждане на картата се предприемат определените от обслужващата банка проверки. В зависимост от конфигурацията и резултатите от проверките, операцията може да се прекрати с подходящо съобщение или да се поиска търговска парола за продължение.

След kamo се установи, че номера на kapmama е валиден и се определи типът й, на дисплея на терминала се визуализира диалогът за въвеждане на сума за АВТОРИЗАЦИЯ(виж по-горе). Проверява се дали сумата е в границите разрешени за този тип карта. Ако не е операцията се прекратява с подходящо съобщение.

При прочетена kapma, в зависимост от конфигурацията и данните прочетени от нея, терминалът може да noucka въвеждането на ПИН(Персонален Идентификационен Номер). На дисплея ще се nokaже екрана за въвеждането му(виж no-горе).

Терминалът вече ще има цялата информация, която му е необходима за тази операция и за този тип kapma. Той ще продължи обработката, свързвайки се с обслужващата банка. На дисплея ще се визуализира екрана със състоянието на комуникационния процес(виж по-горе). При одобрена АВТОРИЗАЦИЯ, ще бъде разпечатана бележката с получения авторизационен код. Последният се използва при операцията ПОКУПКА+КОД.

#### 3.3. ПОКУПКА+КОД

Транзакцията ПОКУПКА+КОД се използва за завършване на ПОКУПКА, вследствие предишна операция АВТОРИЗАЦИЯ. Тя е като транзакция ПОКУПКА с едно изключение: терминалът ще изиска от оператора да въведе код за авторизация, който вече е бил издаден чрез АВТОРИЗАЦИЯ и отпечатан върху бележката за авторизация

Операцията се стартира чрез избор на ПОКУПКА+КОД от менюто. На дисплея се появява диалога за въвеждане на картата(виж по-горе).

След въвеждане на картата се предприемат определените от обслужващата банка проверки. В зависимост от конфигурацията и резултатите от проверките, операцията може да се прекрати с подходящо съобщение или да се поиска търговска парола за продължение.

След kamo се установи, че номера на kapmama е валиден и се определи типът на kapmama, терминалът nokaзва на gucnлея guaлoza за въвеждане на сума на ПОКУПКА+КОД (виж no-zope). Проверява се дали сумата е в границите разрешени за този тип kapma, ako не е операцията се прекратява с подходящо съобщение.

Следващата стъпка е въвеждането на авторизационния kog /номера на авторизация/, получен при операцията АВТОРИЗАЦИЯ (виж по-горе)

Терминалът вече ще има всичката информация, която му е необходима за тази операция и за този тип карта. Той ще продължи обработката, свързвайки се със обслужващата банка. На дисплея ще се покаже екрана със състоянието на комуникационния процес (виж по-горе). При одобрена ПОКУПКА+КОД, след разпечатването на бележката, тя трябва да се подпише от клиента, за да се получи легално скрепен договор.

#### 3.4. АНУЛИРАНЕ

Функцията обозначена с "АНУЛИРАНЕ" анулира (отменя) Вече изпълнена транзакция, за която има запис ВъВ ФАЙЛ.

<u>Забележка</u>: За този тип транзакция, териналът Винаги изисква супервайзорска парола (Търговска парола или парола на Банката).

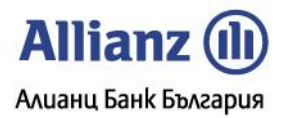

След въвеждане на паролата е необходимо да се избере какъв тип операция ще се анулира. Възможностите са:

-АНУЛ.ПОКУПКА -АНУЛ.ПАРИ В БРОЙ -АНУЛ.АВТОРИЗАЦИЯ -АНУЛ.ПОК.ПАРИ БР.

-АНУЛ.ПОКУПКА МОВВ

След избор на типа на операцията за анулиране, операторът трябва да въведе номера на бележката от оригиналната транзакция, която иска да анулира (виж 2.3), след което да натисне [1].

От тук нататък анулирането протича по различен начин в зависимост от това дали транзакцията, която искаме да анулираме е от текущия файл или не.

-Ако транзакцията, която искаме да анулираме е от текущия файл, следва ръчно въвеждане на последните четири цифри на картата (PAN), а след това въвеждане на сумата за анулиране. Ако стойностите не съвпадат терминалът ще укаже "НЯМА ТАКЪВ НОМЕР" и операцията се прекратява. Ако избраната транзация е вече маркирана като анулирана, функцията принудително ще се прекратява. Ако избраната транзация е вече маркирана като анулирана, функцията принудително ще се прекратява. Ако избраната транзация е вече маркирана като анулирана, функцията принудително ще се прекрати с указанието "НЯМА ТАКЪВ НОМЕР". Когато транзакцията не е разрешена за анулиране, функцията ще бъде прекратена поради грешка с указание "НЕ Е РАЗРЕШЕНО". Ако оригиналът е валидна транзакция се прекратява дали съответният тип карта поддържа функция (АНУЛИРАНЕ). Ако не- функцията се прекратява поради грешка с указание "НЕ Е РАЗРЕШЕНО".

-Ako транзакцията, която uckame ga анулираме не е от текущия файл, следва въвеждане номера на бележката от оригиналната транзакция, данните на картата, въвеждане на сума за анулиране, въвеждане номер на авторизация, въвеждане на RRN /retrieval reference number/. Номерът на бележката, номерът на авторизация и RRN се вземат от оригиналната бележка.

Забележка: Анулирането на транзакция ПОКУПКА е от mun ONLINE, m.e. ще бъде nouckaно одобрението й от XOCTA. Възможно е заявката за извършване на АНУЛИРАНЕ на ПОКУПКА да бъде отказана от авторизационния център.

Забележка: Транзакцията "ПАРИ В БРОЙ" не може да бъде анулирана, ако не е последна от този тип във ФАЙЛА.

Забележка: Ако поради липса на хартия или друга причина не се разпечата бележка за анулирана транзакция, то на екрана на терминала излиза флаг 'С' и той задължително разпечатва бележка за анулирането преди следващата транзакция. При започване на транзакция, първо ще се разпечата бележка за извършеното преди това анулиране и след това ще се извърши избраната транзакция.

Забележка: При анулиране на ПОКУПКА+ПАРИ В БРОЙ е необходимо първо да се въведе сумата на nokynka и след това сумата пари в брой.

Забележка: Ако се анулира частично одобрена ПОКУПКА+ПАРИ В БРОЙ, то се анулира само сумата за nokynka. В този случай се въвежда сумата на nokynka, а за сума пари в брой се въвежда 0.00.

#### 3.5. ПАРИ В БРОЙ

Операцията ПАРИ В БРОЙ може да бъде стартирана по следния начин:

-Чрез избиране на опцията ПАРИ В БРОЙ от съответния екран на главното меню. В този случай на qucnлея ще бъде показан quaлога за въвеждане на карта(виж по-горе);

След въвеждане на картата се предприемат определените от обслужващата банка проверки. В зависимост от конфигурацията и резултатите от проверките, операцията може да се прекрати с подходящо съобщение или да се поиска търговска парола за продължение.

След kamo се установи, че номера на kapmama е валиден и се определи типът й, на дисплея на терминала се показва диалога за въвеждане на сума на ПАРИ В БРОЙ (виж по-горе). Проверява се дали сумата е в границите разрешени за този тип карта. Ако не е операцията се прекратява с подходящо съобщение.

При прочетена карта, в зависимост от конфигурацията и данните прочетени от нея, терминалът може да поиска въвеждането на ПИН(Персонален Идентификационен Номер). На дисплея се визуализира екрана за въвеждането му(виж по-горе).

Терминалът вече ще има цялата информация, която му е необходима за тази операция и за този тип карта. Той ще продължи обработката, свързвайки се с обслужващата банка. На дисплея ще се визуализира екрана със състоянието на комуникационния процес(виж по-горе). При одобрена операция ПАРИ В БРОЙ, след разпечатване на бележката, тя трябва да се подпише от клиента, за да се получи легално скрепен договор.

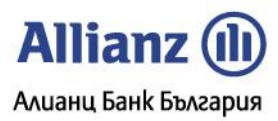

# 3.6. ПОКУПКА+СЕРВИЗ

Операцията ПОКУПКА+СЕРВИЗ дава възможност на клиента да заплати допълнителна сума за качествено обслужване. Операцията се стартира чрез избор на опцията ПОКУПКА+СЕРВИЗ от главното меню на терминала.

| C.                      |              |
|-------------------------|--------------|
|                         | СТАРА СУМА:  |
|                         | 20.00 BGN    |
|                         | HOBA CYMA:   |
|                         | 23.00 BGN    |
|                         |              |
|                         |              |
|                         | ПОТВЪРЖДЕНИЕ |
| <i>l</i>                |              |
| No. of Concession, Name |              |
|                         |              |

F3

Първо се въвежда сумата на nokynkama. Следващата стъпка е въвеждането на сума за СЕРВИЗ, тя се добавя към сумата на оригиналната ПОКУПКА и не може да бъде по-голяма от 20% от оригиналната сума. Ако това е изпълнено, терминалът показва диалог за потвърждение на сумата за сервиз (в примера въведената сума е 3.00 BGN):

С натискане на клавиша [] или **[F8]** се потвърждава исканата корекция и се разпечатва бележка съдържаща трите суми: на оригиналната ПОКУПКА, на СЕРВИЗ и новата обща сума.

# 3.7. ПОКУПКА+СПРАВКА

F2

Операцията ПОКУПКА+СПРАВКА дава възможност на клиента да въведе mekcm за справка. Последният служи за допълнителна информация по уговорка с банката. Операцията се стартира чрез избор на опцията ПОКУПКА+СПРАВКА от главното меню на терминала.

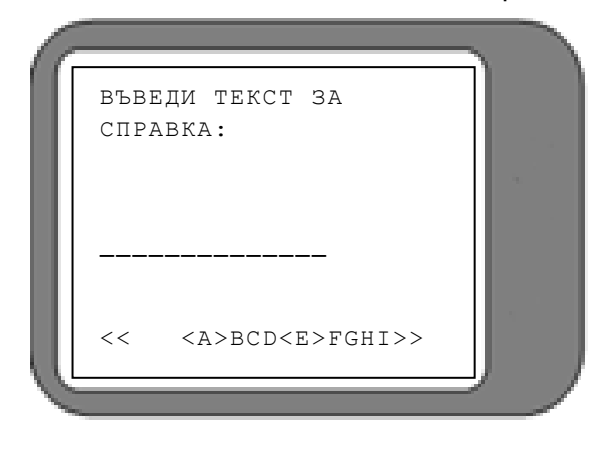

Първо се въвежда сумата на nokynkama. Следващата стъпка е въвеждането на текста за СПРАВКА:

Задължително е въвеждането на поне един символ от текст за справка. С натискане на клавиша []] се потвърждава въведения текст за СПРАВКА и се разпечатва бележка съдържаща този текст.

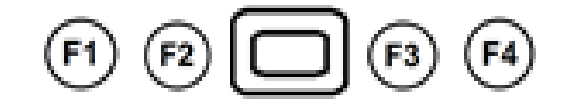

#### 3.8. ПОКУПКА+ПАРИ В БРОЙ

Операцията ПОКУПКА+ПАРИ В БРОЙ дава възможност на клиента едновременно да направи плащане с карта и да получи пари в брой. Операцията се стартира чрез избор на опцията ПОКУПКА+ПАРИ В БРОЙ от главното меню на терминала.

Първо се въвежда сумата за плащане с kapma. Следващата стъпка е въвеждане на сумата за получаване в брой. Тя се добавя към сумата за плащане с kapma и терминалът показва диалог за потвърждение на общата сума на транзакцията:

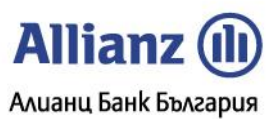

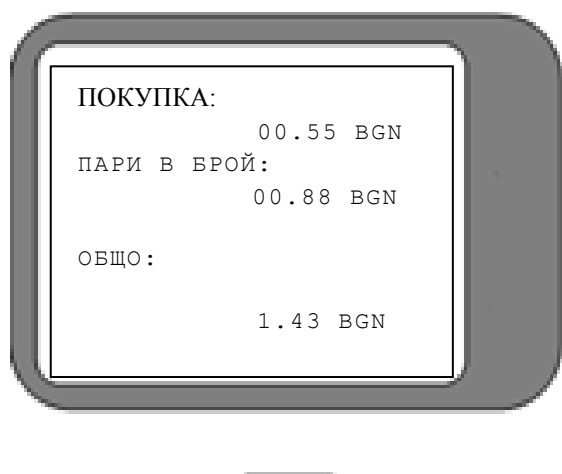

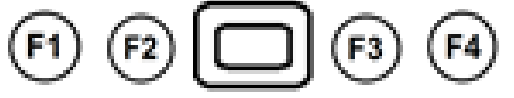

С натискане на клавиша []] се потвърждава сумата и се разпечатва бележка съдържаща трите суми: на плащане с карта, за получаване в брой и общата сума. При одобрена операция ПОКУПКА+ПАРИ В БРОЙ, след разпечатване на бележката, тя трябва да се подпише от клиента, за да се получи легално скрепен договор.

Забележка: Възможно е транзакция ПОКУПКА+ПАРИ В БРОЙ да се одобри частично от хоста. В този случай се изпълнява ПОКУПКА, но не и ПАРИ В БРОЙ. На бележката се изписва 'СУМАТА Е ОТКАЗАНА ОТ БАНКАТА ИЗДАТЕЛ'.

Забележка: Ако картата е обявена за изгубена или не е валидна поради някаква причина, терминалът изписва, че картодържателя трябва да бъде допълнително автентифициран и търговецът трябва да избере отказ или одобрение на транзакцията.

#### 3.9. ТЕСТ ВРЪЗКА

Транзакцията ТЕСТ ВРЪЗКА се използва за проверка на комуникацията с хоста и изчистване на студено съобщение.

"Студено съобщение" представлява информация за настъпил проблем при изпълнението на предишна транзакция. Тази информация се обменя автоматично между терминала и системата за авторизация при първата възможна комуникационна сесия.

При наличието на студено съобщение в терминала, в горния ляв ъгъл на индикацията е изписан символа "R" или символа "C". При наличие на "C", в горния ляв ъгъл на индикацията, може да разпечатате бележка за последната транзакция, като започнете изпълнение на коя да е операция. В този случай при избор на някоя операция автоматично се разпечатва бележка за последната транзакция и след това се преминава към изпълнение на избраната операция. Най-удобно е да се избере тест връзка.

#### 3.10. ПОВТ. РАЗПИСКА

Ако поради някаква причина /липса на хартия, неправилно поставяне на хартията или gp./ не се разпечата бележка, се използва операция "ПОВТ.РАЗПИСКА", а не се повтаря транзакцията.

Опцията "ПОВТ.РАЗПИСКА" се избира чрез жълтия бутон **[BACKSPACE]** на клавиатурата, gokamo терминалът е в главното си меню или чрез функцията "ПОВТ. РАЗПИСКА". При активирането й терминалът печата копие на последната разпечатана бележка. На копието ще бъде изписано '\*\* ПОВТ. РАЗПИСКА' \*\*\*.

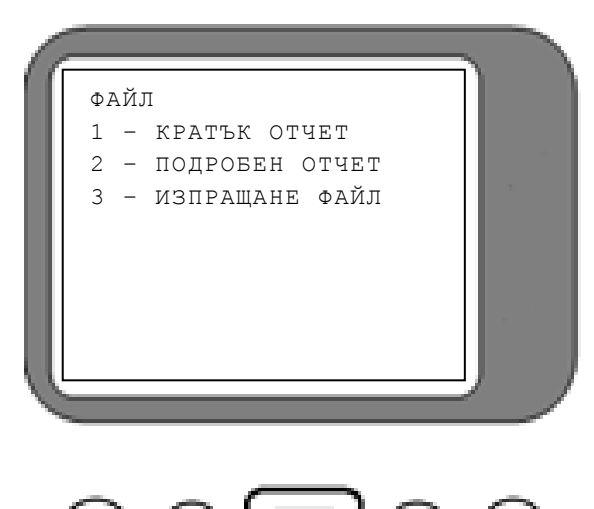

#### 4. Cnpaßku

Всички справки за терминала се избират чрез опцията СУМА НА ТЕРМИНАЛ от главното меню на терминала. Те са достъпни след въвеждане на Търговска парола или парола на Банката. Тяхното подменю има следния вид:

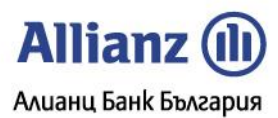

# 4.1. КРАТЪК ОТЧЕТ

Използвайте тази функция за разпечатване на общия брой и сума на транзакциите от текущия финансов период, разделени по вид карти. Сумирането на записите се извиква чрез натискане на клавиш [1] обозначен 'КРАТЪК ОТЧЕТ' в менюто ФАЙЛ. Дисплеят показва "ПЕЧАТАМ...". Ако не са извършвани транзакции на терминала от последното изравняване, няма да има разпечатване. Това предотвратява разпечатването на празен отчет.

# 4.2. ПОДРОБЕН ОТЧЕТ

Подробният отчет предлага начин за отчитане на информацията от транзакциите, извършени от терминала, като диагностичен инструмент или като индикация за общото количество на транзакциите преди изравняването. Подробният отчет се извиква чрез натискане на клавиш [2], обозначен 'ПОДРОБЕН ОТЧЕТ' в менюто ФАЙЛ. Дисплеят показва "ПЕЧАТАМ...". Ако не са извършвани транзакции на терминала от последното изравняване, няма да има разпечатване. Това предотвратява разпечатването на празен отчет.

Тази функция Винаги изисква допълнителна парола. Последната може да се задава/променя само от служител на банката от менюто – СИСТЕМА / CONFIG / Analytical Password.

#### 4.3. ИЗПРАЩАНЕ НА ФАЙЛА И СЛУЖЕБНА ПРОВЕРКА

Процедурата по изпращане на файла се извиква чрез натискане на клавиш [3], обозначен "ИЗПРАЩАНЕ ФАЙЛ" в менюто ФАЙЛ. На дисплея се изписва "ПЕЧАТАМ..." и се прави КРАТЪК ОТЧЕТ. Ако не са извършвани транзакции на терминала от последното изравняване, няма да има разпечатване или изпращане. След разпечатването на отчета терминалът ще се свърже с обслужващата банка, за да изпълни изравняване на терминала за текущия ден.

Операторът на терминал трябва да запази всички отчети, разпечатвани преди, по време и след изпълнение на процедурата "ИЗПРАЩАНЕ НА ФАЙЛ". При възникване на проблем тези отчети ще позволят kopekmната обработка на транзакциите от текущия ден.

Ако започне рестарт на терминала /възможни са и няколко рестарта последователно/, то той не трябва да се прекъсва.

В случай, че терминалът не може автоматично да приключи процедурата "ИЗПРАЩАНЕ ФАЙЛ" (в резултат на комуникационни проблеми, прекъсване от оператора, разлика в изравняваните суми и др.), той ще изпадне в състояние на "СЛУЖЕБНА ПРОВЕРКА". На екрана ще бъде изписано съобщение, подканващо оператора да се свърже с авторизационния център за допълнителни инструкции. На екрана ще се изпише съответния номер на терминал, както и датата и часа на настъпване на състоянието "СЛУЖЕБНА ПРОВЕРКА". По-нататъшната работа с терминала е въможна, само след като се изпълнят инструкциите на дежурния в авторизационния център на БОРИКА.

Ако файлът е успешно предаден, е възможно автоматично да бъде извършена операция "ПАРАМЕТРИ". Автоматичното изпълнение на операция "ПАРАМЕТРИ" се контролира от авторизационната система.

#### 5. Инсталация

# 5.1. Поставяне на Sim kapma във Vx675

1)Изключва се терминала;

2)Поставете терминала обърнат надолъ върху мека, чиста повърхност за предпазване на обектива от надраскване;.

3)Развийте и свалете задния kanak;

4)Повдигнете батерията;

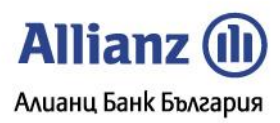

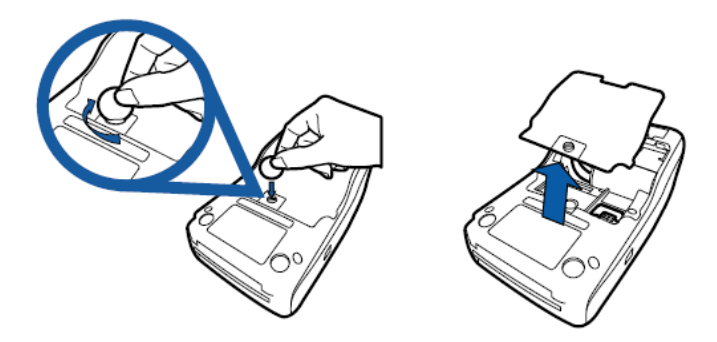

5)Поставете SIM картата в картодържателя;

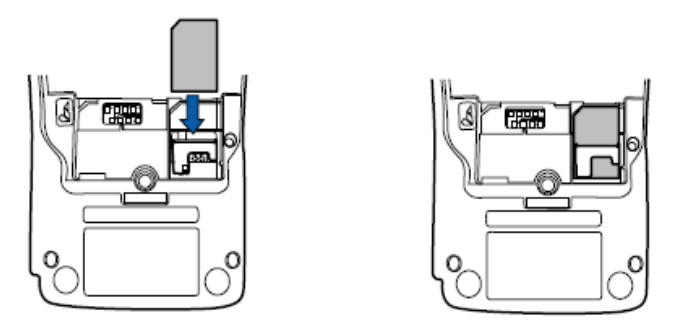

6)Върнете батерията в първоначалната й позиция; 7)Поставете и завийте обратно задния kanak.

# 5.2. Захранване с електроенергия Vx675

VX 675 терминала има един микро-USB порт.

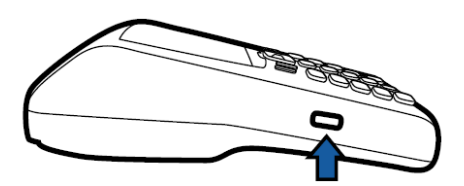

Всеки терминал VX 675 идва със захранване (VPN PWR265-001-01-А), което се използва, за да се свържете терминала директно към електрическата мрежа и за зареждане на батерията.

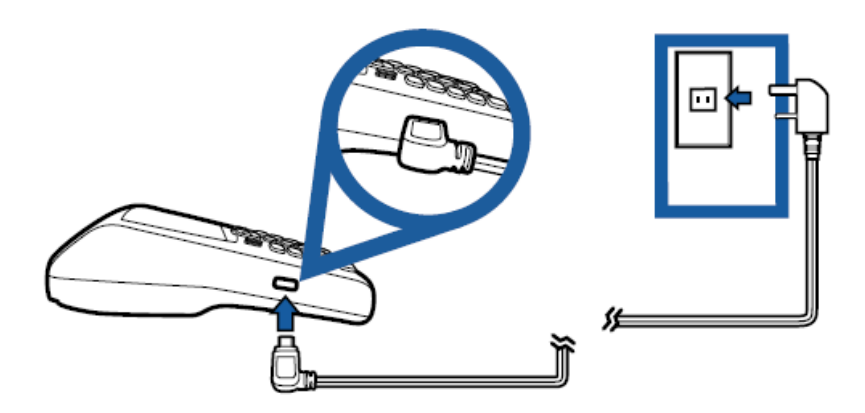

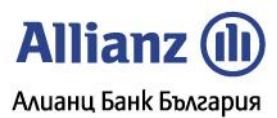

# 5.3. Поставяне на хартиено руло

В терминалното устройство VX 675 има вградено термично печатащо устройство. Печатащото устройство работи с еднопластова хартия на руло с размер 57 x 25 mm.

При поставяне на хартиено руло на вграденото термично печатащо устриство на ПОС терминала VX 675, е необходимо да се извършат следните действия:

1)Повдига се капака нагоре и назад;

2)Поставя се ролката, като й се оставя по-дълъг край;

3)Затваря се капака, като се оставя края на хартията извън принтера.

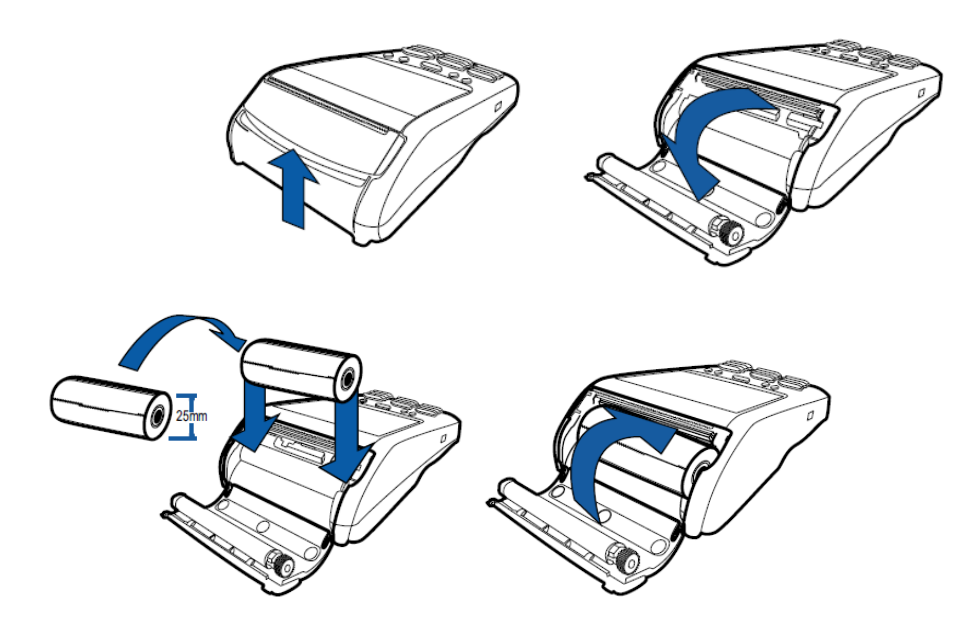

# 5. Съобщения за грешки

| Съобщение за грешка | Значение / Възможна причина                                                                                                    |  |
|---------------------|----------------------------------------------------------------------------------------------------|--|
| НЕ Е РАЗРЕШЕНО      | <ol> <li>Операцията не е разрешена за тази карта или е надвишен лимита за<br/>използуване на една карта в текущия период.</li> <li>Сумата е под минималната позволена.</li> <li>Анулиране на преавторизация, за която има nokynka+kog в текущия период.</li> </ol> |  |
|                     | <b>Препоръчителна реакция:</b> <ol> <li>Проверете параметрите и/или се свържете с банката за повече информация<br/>за поддържаните от това устройство карти.</li> <li>Плащане в брой.</li> </ol>                                                                   |  |
| НЕ СЕ ОБСЛУЖВА      | Терминалното устройство не е конфигурирано да обслужва тази карта.<br><i>Препоръчителна реакция:</i> Проверете параметрите и/или се свържете с банката за<br>повече информация за поддържаните от това устройство карти.                                           |  |
| ГРЕШЕН МАС!!!       | Криптираната контролна сума на полученото съобщение не е Вярна. Не са заредени<br>MASTER ключове или последните са невалидни.<br><b>Препоръчителна реакция:</b> Транзакцията трябва да се повтори отново или трябва                                                |  |

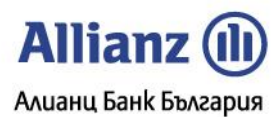

|                         | ga се използва "ТЕСТ ВРЪЗКА". Ако грешката системно се повтаря, то устройството                                                                  |
|-------------------------|----------------------------------------------------------------------------------------------------|
|                         | тряова да оъде заредено с ключове от квалифициран персонал.                                                                                      |
| ГРЕШЕН ПИН !            | I. Пранзакция с ПИН е била отказана от XOCI-системата с код Прешен ПИН                                                                           |
|                         | 2. Пранзакция с Пин е била отказана от Ему карта.                                                                                                |
|                         | препоръчителна реакция:                                                                                                    |
|                         | I. Пранзакцията трябва да се повтори отново или ПИН-ът трябва да се въведе                                                                       |
|                         | отново. Внимание: При няколко последоватени неуспешни опита е                                                                                    |
|                         | Възможно блокиране на картата,                                                                                                    |
|                         | <ol> <li>ПИН-ът трябва да се въведе отново. ВНИМАНИЕ: При няколко последоватени<br/>неуспецини опита е възможно блокиране на картата.</li> </ol> |
| ГРЕШКА В БАЗАТА ЛАННИІ  | Прочетени са невалисни рараметри                                                                                                    |
|                         | Предольни са неваладна нараметра.<br>Предольнителна перкица: Без да се предорцемат никакви действия, терминалът                                  |
|                         | препорозителна реакция: все да се предпраемат накакоа деастоая, терманалот<br>трябва да бъде предоставен на квалифициран репсонал                |
| НЕВАЛИЛНА ЛОКАЦИЯ       | Въвелен е невалиден номер на локация                                                                                                    |
|                         | He ca zapegeni i MASTER kalouoßeme ß PINPAD                                                                                                    |
|                         | Пе са заредена мазти ключоветне в тик $AB$ .<br>Препотрицирания реакция: VempoliemBomo mnafile de frae заредено с кариове от                     |
|                         | ирепорочителна реакция. Устроаството тряова да овде заредено с ключове от<br>квалифициран реакция.                                               |
| ΓΡΕΙΙΙΗΑ ΠΑΡΩΛΑΙ        | Въведената от оператора рарода не е валидна                                                                                                    |
|                         | Препольнителна ператора парола не с раладна.<br>Препольнителна перация: Обадете се в авторизационния център                                      |
| 3AFTOIL                 | Терминалът не може да установи телефонна впъзка с ХОСТ системата. Теллиния е                                                                     |
| 57610                   | германалып не може да успанова післефонна врыха с хост саспемата. Техланая е                                                                     |
|                         | Препотнителна пеакция <sup>.</sup> Транзакищята трябва да се ровтори отново Ако                                                                  |
|                         | препорочителна реакция. Пранзакцията трябва да бъде уведомен отговорния за                                                                       |
|                         | комуникании се появява састемпо, то трябва да овде уведомен отговорния за                                                                        |
| Μ3ΤΕΚЪΛ CΡΩΚΙ           | Komynakadaanne nepeonax ayaxa noggybaxkanna na xoemobarna eaemema.                                                                               |
|                         | Препольнителна реакция: Плашането не може да бъде извършено с тази карта                                                                         |
|                         | Изиепран е броя повтории въвеждания на ПИН с една карта. Транзакцията ще бъде                                                                    |
|                         | отхвърлена.                                                                                                    |
| МОДЕМНА ГРЕШКА          | Грешка при управлението на вградения модем (няма отговор от модема).                                                                             |
|                         | Препоръчителна реакция: Обадете се на сервизния център.                                                                                          |
| НЕВАЛИДЕН КОД!          | Сервизният код на картата, която се използва, не е валиден.                                                                                      |
|                         | Препоръчителна реакция: Плащането не може да бъде извършено с тази карта.                                                                        |
| НЕВАЛИДЕН НОМЕР НА      | Дължината на номера на картата не отговаря на типа на картата.                                                                                   |
| КАРТА                   | Препоръчителна реакция: Плащането не може да бъде извършено с тази карта.                                                                        |
| ΓΡΕΙΙΙΗΑ Ι ΙΙΗΝ ΙΙΜΦΡΑΙ | Контролното число на картата, която се използва, не е валидно                                                                                    |
|                         | Препольчителна пеакция <sup>.</sup> При ръчно въвеждане може да е сбъркана някоя цифра –                                                         |
|                         | опитаите отново. При прочетена карта плашането не може да бъде извършено с                                                                       |
|                         | masu kapma.                                                                                                    |
| НЕВАЛИДЕН ОТГОВОР       | Отговорът.получен от ХОСТ-системата, при комуникация, не е в коректен формат                                                                     |
|                         | или съаържа некоректни стойности.                                                                                                    |
|                         | Препоръчителна реакция: Проверете комуникационните параметри и линия.                                                                            |
|                         | Опитаите да направите транзакцията отново. Ако грешката се повтаря                                                                               |
|                         | системно, свържете се с авторизационния център.                                                                                                  |
|                         |                                                                                                    |
| НЕВАЛИДЕН ПРОТОКОЛ!!!   | Параметърът, указващ типа на протокола за връзка с ХОСТ-системата, е с                                                                           |
|                         | невалидна стойност.                                                                                                    |
|                         | Препоръчителна реакция: Проверете параметъра и/или направете                                                                                     |
|                         | параметризация.                                                                                                    |
| НЯМА ТЕЛ. НОМЕР !!!     | Параметърът, задаващ телефона за връзка с ХОСТ-системата, е с невалидна                                                                          |
|                         | стойност или не е зададен.                                                                                                    |
|                         | Препоръчителна реакция: Проверете параметъра и/или направете                                                                                     |
|                         | параметризация.                                                                                                    |
| НЯМА ЕNQ!!!             | При обмен на данни с ХОСТ-системата не е получен контролния символ, който                                                                        |
|                         | разрешава изпрашане на данни.                                                                                                    |
|                         | Препоръчителна реакция: Проверете параметрите на терминала и                                                                                     |

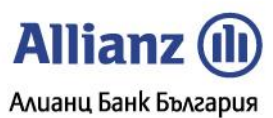

|                        | комуникационната линия.                                                                                                    |
|------------------------|----------------------------------------------------------------------------------------------------|
| НЯМА ВРЪЗКА            | Поради грешка в комуникацията не може да бъде осъществена връзка с хоста.                                                                                  |
|                        | Препоръчителна реакция: Опитайте да направите транзакиията отново. Ако                                                                                     |
|                        | грециката се повталя системно, свържете се с авторизационния център.                                                                                       |
| НЯМА ОТГОВОР           | Ва определен период от време не е получен комуникационнен отговор                                                                                          |
|                        | Препоръчителна период от време не с поку нен комунакадаениен отновоер<br>Препоръчителна период отново. Ако                                                 |
|                        | гренката се повталя системно, свържете се с авторизационния център.                                                                                        |
|                        | Ва определен период от влеме не е изгладена комуникацията                                                                                                  |
|                        | <b>Препольчителия реакция</b> . Опитайте да направите транзакцията отново. Ако                                                                             |
|                        | препорочителна реакция. Опапнание да направание пранзакцияна оппново. Ако                                                                                  |
|                        | Подемът на терминаха не може да разпознае сизнах (Свободно) на тех, линия                                                                                  |
|                        | Поропольнители перминала не може да разпознае сигнах свободно на тех. линия.<br>Препольнителия пермина: Проверетелицията                                   |
|                        | Модемът на терминала не може да разрознае налишето на тел лишия                                                                                            |
|                        | модемыті на терминала не може да разпознае наличието на тел. линия.<br>Препольнителна реакция: Проверетелицията                                            |
| Нама такър номер       | препорочителни реихция. проверение линиятия.<br>Във ФАЙД-а нама белемка с този номер. Възможна рринина – файлът Вене е изрратен                            |
|                        | ров ФАлича няма бележка с този номер. возможна причина – файлот вече е изпратен.<br>Тирът на транаакимата за анклирано но съврзаз с набрания от ороратора. |
|                        | попопі на піранзакцияті за анулиране не свотада с озорания оті оператюра.                                                                                  |
|                        | Баоранено е анулиранено на този тип трнзакции.<br>Траизакцията о воио зимлица в този фицансов рорнов                                                       |
|                        | пранзакциятта е рече анлурина р ттози финансор период.                                                                                                    |
|                        | Опит за анулиране на пари в врои, но транзакцията не е последна за този терминал.                                                                          |
|                        | Няма хартия в принтера на терминала.                                                                                                    |
|                        | препоръчителна реакция: заредете хартия.                                                                                                    |
| ПИН НЕ Е ВОВЕДЕН       | Няма въведен Пин: написнат е бутон за отказ [Х] или времето за въвеждане на Пин е                                                                          |
|                        | U3MEKAO.                                                                                                    |
|                        | Препоръчителна реакция: Опитаите отново.                                                                                                    |
| IIPEIID//BAHE!         | Няма достатъчно свородна памет в терминала.                                                                                                    |
|                        | Препоръчителна реакция: Без да се предприемат никакви деиствия, терминалът                                                                                 |
|                        | трябва да бъде предоставен на квалифициран персонал.                                                                                                    |
| САМО ОТ КАРТА!         | Избраната операция не може да бъде изпълнена с ръчно Въвеждане на номера на                                                                                |
|                        | kapmama.                                                                                                    |
|                        | Препоръчителна реакция: Прочетете картата с магнитния или чип четеца                                                                                       |
| Грешка 10              | вътрешна грешка.                                                                                                    |
|                        | Препоръчителна реакция: Обадете се на сервизния център.                                                                                                    |
| невалидна заявка       | устроиството не разполага с цялата информация, за да изпълни заявка.                                                                                       |
|                        | Препоръчителна реакция: Обадете се на сервизния център.                                                                                                    |
| НЕВАЛИДНА СУМА!        | Сумата въведена за сервиз надвишава 20% от оригиналната.                                                                                                   |
| ВНИМАНИЕ: ИЗИСКВА      | Подписът на клиента Върху бележката трябВа да бъде сВерен с този на картата.                                                                               |
| СЕ ПОДПИС!             |                                                                                                    |
| НЕ СЕ ПРИЕМА !         | Операцията не може да бъде извършена с тази карта. Транзакцията е отказана от                                                                              |
|                        | kapmama.                                                                                                    |
| НЕВАЛИДЕН ЧИП !        | Картата не е отговорила на терминала по очаквания начин.                                                                                                   |
|                        | <b>Препоръчителна реакция:</b> Плащането не може да бъде извършено с тази kapma.                                                                           |
| ГРЕШКА В КАРТАТА !     | Картата не може да бъде прочетена.                                                                                                    |
|                        | <b>Препоръчителна реакция:</b> Плащането не може да бъде извършено с тази kapma.                                                                           |
| ЧИП КАРТАТА Е ИЗВАДЕНА | Картата е извадена преди края на транзакцията.                                                                                                    |
|                        | Препоръчителна реакция: Onumaume отново. Картата трябва да бъде извадена,                                                                                  |
|                        | едва след като устройството изведе съответно съобщение.                                                                                                    |
| БЛОКИРАНА КАРТА        | Картата е блокирана от издателя.                                                                                                    |
|                        | <b>Препоръчителна реакция:</b> Плащането не може да бъде извършено с тази kapma.                                                                           |
| БЛОКИРАНА АПЛИКАЦИЯ    | Избраната апликация е блокирана от издателя.                                                                                                    |
|                        | Препоръчителна реакция: Плащането не може да бъде извършено с тази карта.                                                                                  |
| КАРТАТА НЕ СЕ ПОДДЪРЖА | Терминалното устроиство не е конфигурирано да обслужва тази карта.                                                                                         |
| ОТ ТОЗИ ТЕРМИНАЛ       | Препоръчителна реакция: Проверете параметрите и/или се свържете с банката за                                                                               |
|                        | повече информация за поддържаните от това устроиство карти.                                                                                                |
| КАРТАТА СЪДЪРЖА        | На картата не са записани Всички необходими данни. Транзакцията не може да бъде                                                                            |
| НЕПЪЛНИ ДАННИ !        | завършена.                                                                                                    |

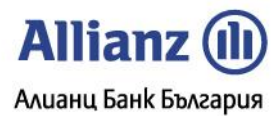

| АПЛИКАЦИЯТА НЕ Е                                                                                | Транзакцията не може да бъде извършена с избраната апликация.                   |  |
|-------------------------------------------------------------------------------------------------|---------------------------------------------------------------------------------|--|
| ДОСТЪПНА !                                                                                      |                                                                                 |  |
| КАРТАТА СЪДЪРЖА                                                                                 | Транзакцията не може да бъде завършена поради грешни данни записани на картата. |  |
| НЕВАЛИДНИ ДАННИ !                                                                               |                                                                                 |  |
| ПРЕКЪСНАТА ТРАНЗАКЦИЯ                                                                           | Операторът е натиснал [X] по време на транзакцията.                             |  |
| ЕМУ ГРЕШКА !                                                                                    | Транзакцията не може да бъде завършена поради грешка при работа с чипа.         |  |
| МОЛЯ ИЗПОЛЗВАЙТЕ                                                                                | Операцията не може да бъде извършена с чип.                                     |  |
| МАГНИТНИЯ ЧЕТЕЦ ИЛИ                                                                             | Препоръчителна реакция: Трябва да се използва магнитния четец или да се въведе  |  |
| РЪЧНО ВЪВЕЖДАНЕ                                                                                 | картата ръчно.                                                                  |  |
| ПОСЛЕДНИТЕ 4 ЦИФРИ НЕ                                                                           | Въведените последни 4 цифри на картата не съвпадат с въведените от оператора.   |  |
| СЪВПАДАТ!!!                                                                                     | Препоръчителна реакция: Ако има на разположение бележка от предходна            |  |
|                                                                                                 | транзакция с тази карта, могат да се въведат последните 4 цифри от нея.         |  |
| ЧАКАЩО СЪОБЩЕНИЕ - НЕ Е Транзакцията не може да бъде изпълнена, тъй-като в терминала има чакащо |                                                                                 |  |
| ИЗПРАТЕНО !!!                                                                                   | съобщение, което не може да бъде изпратено.                                     |  |
|                                                                                                 | Препоръчителна реакция: Транзакцията трябва да се повтори отново или трябва     |  |
|                                                                                                 | да се използва "ТЕСТ ВРЪЗКА".                                                   |  |
| ДВОЙНА ОПЕРАЦИЯ !                                                                               | Направен е опит за повторна транзакция със същата карта и сума.                 |  |